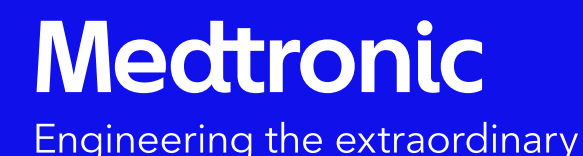

Getting started with

# Medtronic Diabetes updater app training

US-SOF-2100064 ©2021 Medtronic. Medtronic logo, and Engineering the extraordinary are trademarks of Medtronic. Third-party brands are trademarks of their respective owners. All other brands are trademarks of a Medtronic company.

ACCU-CHEK, ACCU-CHEK GUIDE, ACCU-CHEK FASTCLIX, and ACCU-CHEK SOFTCLIX are trademarks of Roche Diabetes Care. The Bluetooth© word mark and logos are registered trademarks owned by Bluetooth SIG, Inc. and any use of such marks by Medtronic is under license.

"CAUTION: Investigational device. Limited by Federal (U.S.) law to investigational use. Not approved by FDA and not for sale in the U.S."

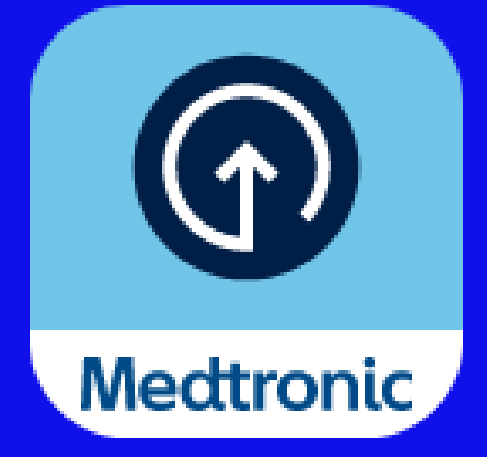

# What we will do today

Training agenda

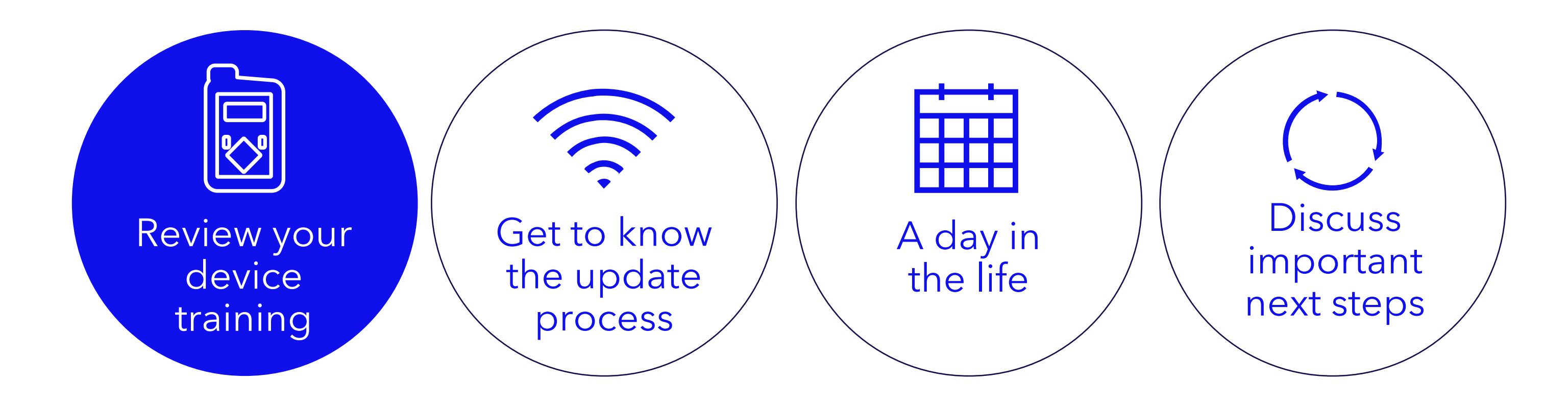

MiniMed<sup>™</sup> 780G System System highlights

# What's the same

MiniMed<sup>™</sup> 700 series insulin pump

ACCU-CHEK<sup>®</sup> Guide Link meter

CGM components:

- Guardian™ Link 3 transmitter •
- Guardian<sup>™</sup> Sensor 3

Mobile apps:

- MiniMed<sup>™</sup> Mobile app
- CareLink<sup>™</sup> Connect app

# What it means

- ✓ You'll continue to use the same pump and meter
- ✓ CGM components remain the same
- ✓ You'll continue to use the same mobile apps

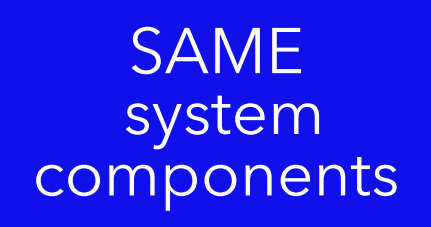

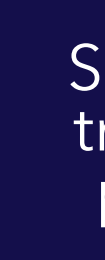

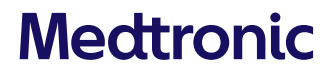

#### SMOOTH transition process

# What we will do today

Training agenda

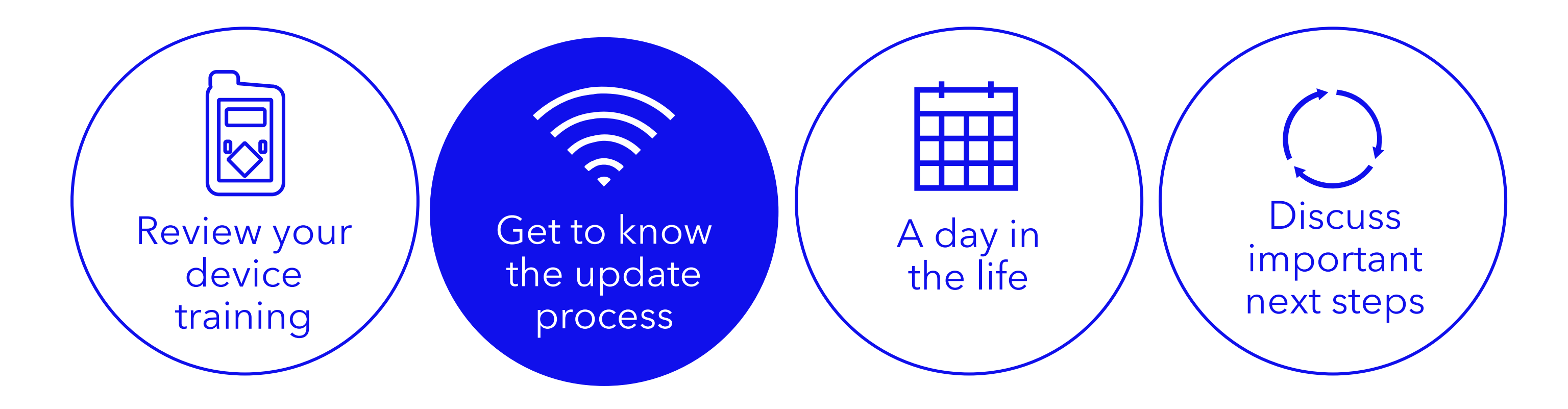

# What to expect

During update

# What you need to know

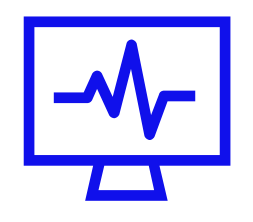

#### CareLink<sup>™</sup> Personal account is required

No account? Updater app will prompt you to sign up

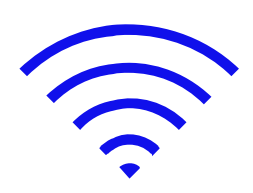

#### Stable internet (WIFI recommended) and **Bluetooth**<sup>®</sup> connection

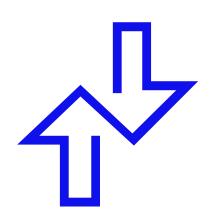

Mobile device within **10 feet (3 meters)** of pump throughout update

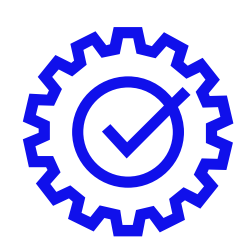

Multiple unpairing & pairing steps

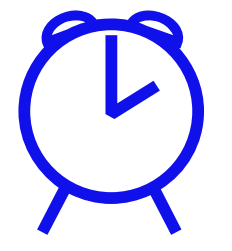

#### Time

- Software download to pump: 45-90 minutes
- Software install: 20 minutes -No Insulin delivery during this period, disconnect from the pump.

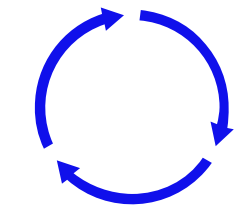

5-hour **SmartGuard™ warm-up** after software install

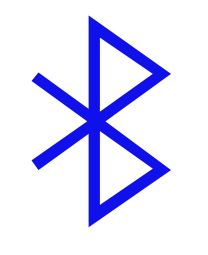

MiniMed<sup>™</sup> Mobile app not available during update. CareLink™ Connect app will not receive data.

# Best practices

Schedule update early in the day to prevent overnight BG request Set aside 2 hours for downloading and installing update Care partners will not receive data or alerts while MiniMed™ Mobile is uninstalled Upload to CareLink™ Personal before starting update process

Software update using the diabetes updater app

- Download the Medtronic Diabetes Updater app
- 2. Log-in to CareLink™ Personal through the Updater app
- 3. Unpair all linked Medtronic devices from your 8. Confirm update mobile device
- 4. Pair your pump with the updater app

- 5. Check for updates
- 6. Download update
- 7. Install update

**9.** Final steps

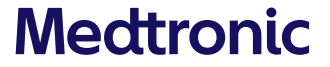

# Step 1: Download the Medtronic Diabetes Updater app

# Part 1:

Download the Medtronic Diabetes Updater app

• Available on Apple App Store<sup>®</sup> or Google Play<sup>™</sup> store

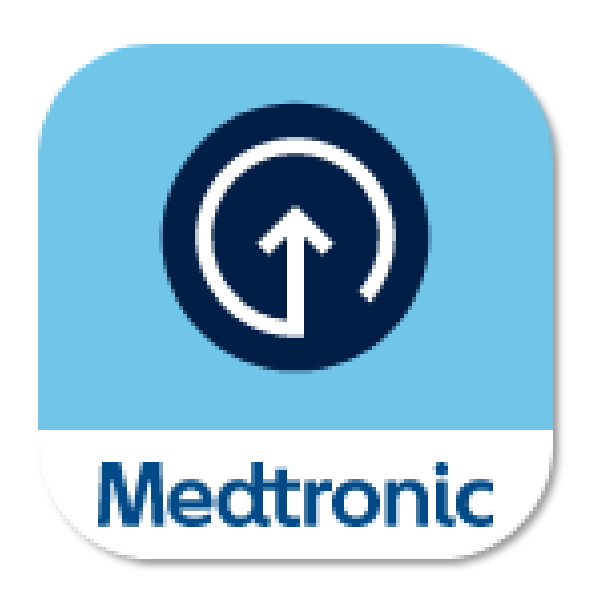

## Part 2:

Uninstall MiniMed<sup>™</sup> Mobile app

Data will not be visible on your mobile device or sent to care partners while updating your pump

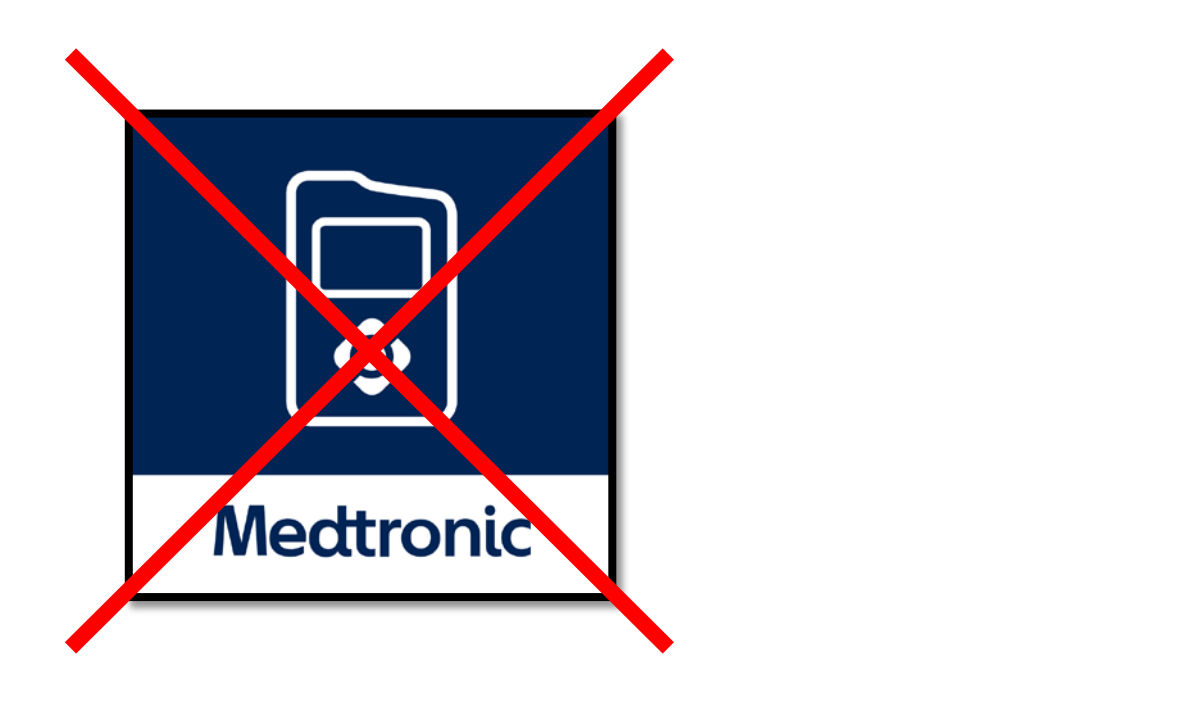

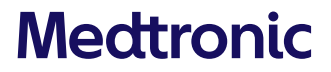

Step 2: Log-in to CareLink™ Personal

Open the Diabetes Updater App

Enter your CareLink™ Personal username and password

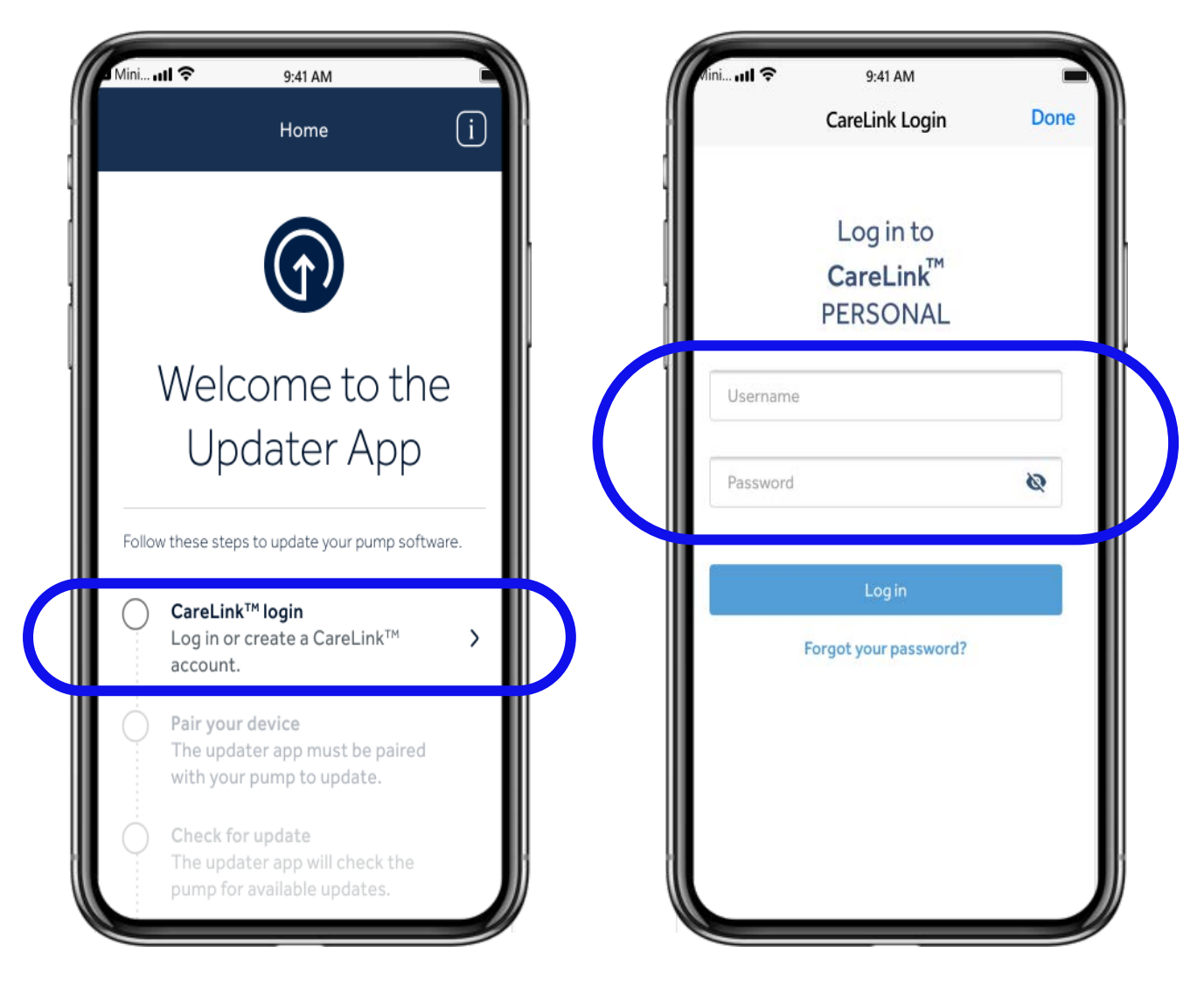

# If you don't already have a CareLink™ Personal account, you will be able to create one

| c | areLink <sup>™</sup>                        |   |
|---|---------------------------------------------|---|
|   | Log in to<br>CareLink <sup>™</sup> PERSONAL |   |
|   | Country                                     | • |
|   | English                                     | • |
|   | Continue                                    |   |
|   | Forgot password?                            |   |
|   | -                                           |   |
|   | Create an Account                           |   |
|   |                                             |   |
|   |                                             |   |
|   |                                             |   |
|   | Contact Us                                  |   |

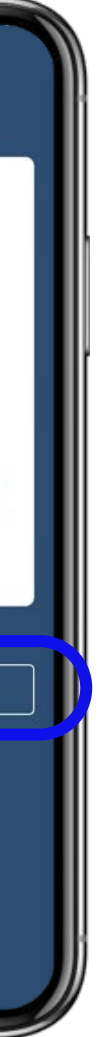

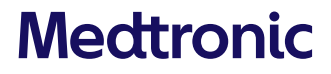

Step 3: Pair your device

There are several steps to pairing your device to the Updater App, through your Bluetooth<sup>®</sup> settings:

First, you will unpair your mobile device from your pump

Then, you will unpair your pump from your mobile device (Skip if you have not previously paired a pump)

Finally, you will pair your pump to the Updater App

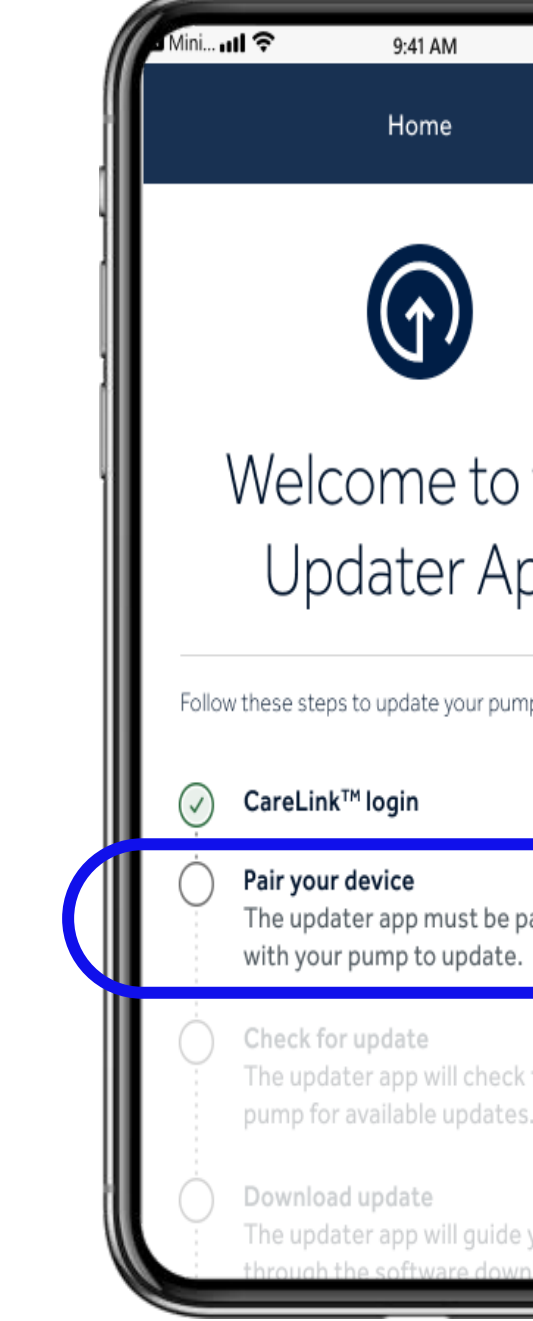

The Bluetooth® word mark and logos are registered trademarks owned by Bluetooth SIG, Inc. and any use of such marks by Medtronic is under license.

|                   | i   |  |
|-------------------|-----|--|
|                   |     |  |
| o the<br>App      | re. |  |
| e paired<br>.e.   | >   |  |
| ck the<br>es.     |     |  |
| de you<br>wnload. |     |  |

# Unpair mobile device from pump

Select the pump model you are <u>currently</u> using based on the main menu in the Pump.

# For example:

If you are completing a software only update on your MiniMed<sup>™</sup> 780G pump, you'll select the bottom option. If you are updating from a MiniMed<sup>™</sup> 770G pump to a MiniMed<sup>™</sup> 780G pump, you would select the top option

| 4 Mini 🗤 🕄              | 9:41 AM                                                                   |
|-------------------------|---------------------------------------------------------------------------|
| 命                       | Pair your device                                                          |
| What doe<br>Select your | <b>es your menu lo</b><br>menu and tap "Next                              |
| 0                       | Bolus<br>Enter BG<br>Basal<br>Audio Options<br>Status<br>Suspend Delivery |
| 0                       | Insulin                                                                   |
| < Back                  |                                                                           |

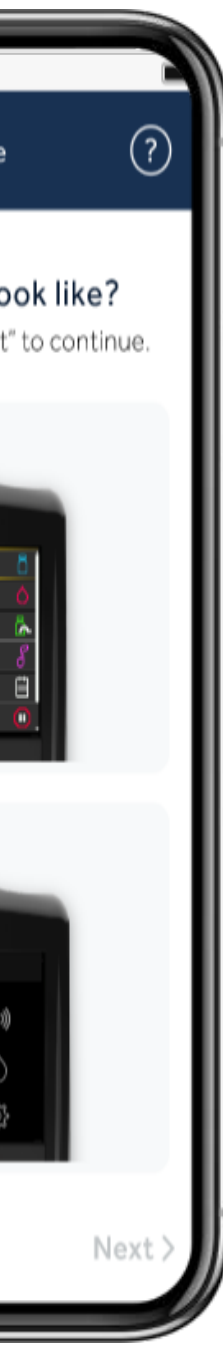

# Unpair mobile device from pump

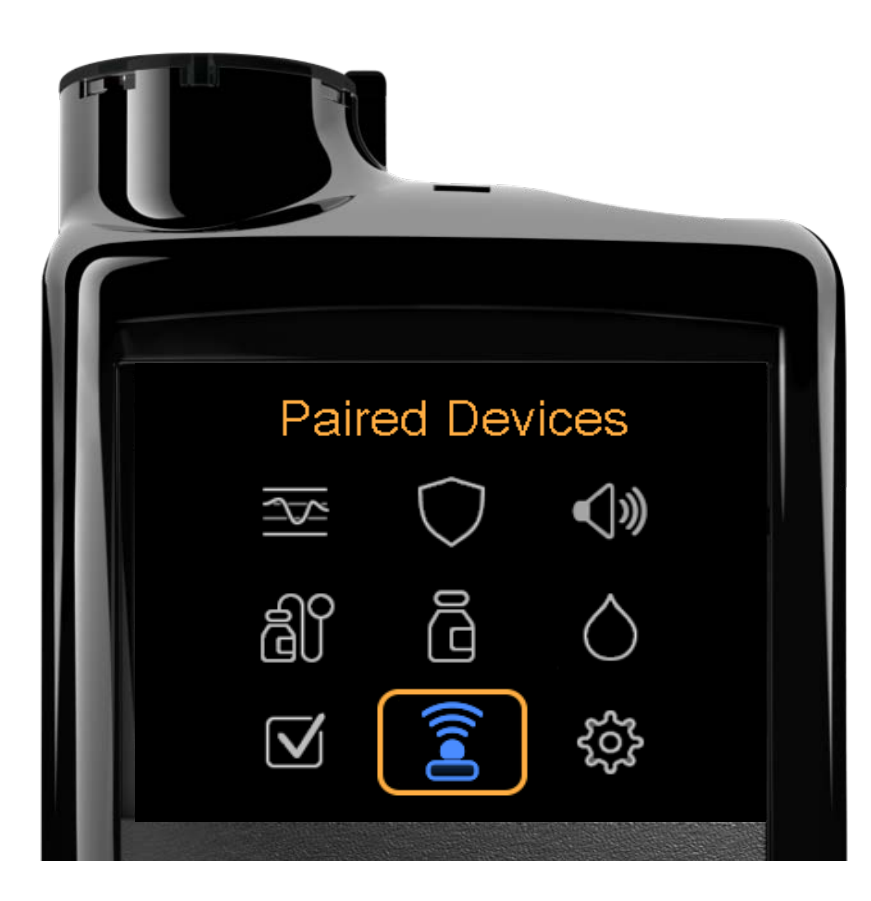

- 1. Select Paired Devices
- 2. Mobile XXXXXX
- 3. Unpair
- 4. Yes

|   | Enter BG         |     |
|---|------------------|-----|
| l | Basal            | Ğ   |
| l | Audio Options    | б   |
|   | Status           | Ë   |
|   | Suspend Delivery |     |
|   | Options          | (i) |
|   |                  |     |

- 1. Select Options
- 2. Utilities
- 3. Device Options
- 4. Manage Devices
- 5. Mobile XXXXXX
- 6. Delete

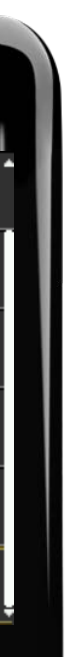

# Unpair pump from mobile device -iOS

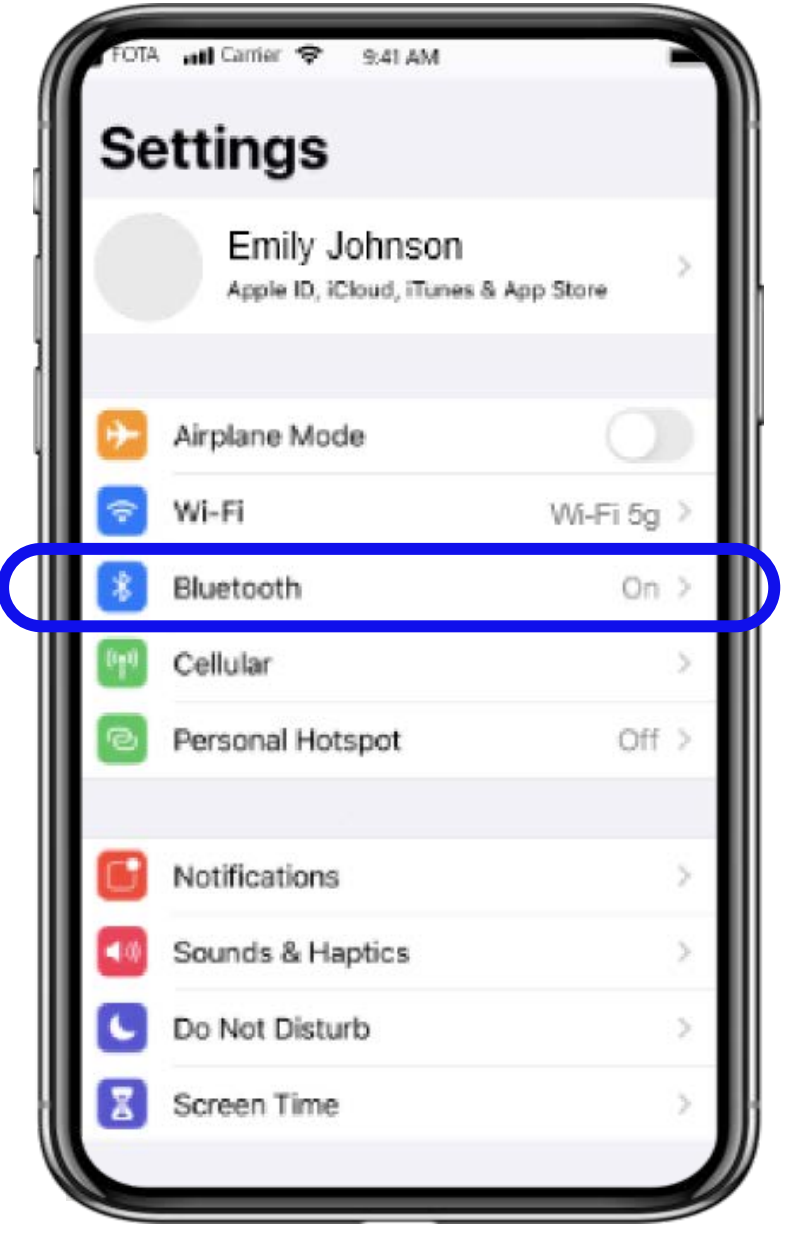

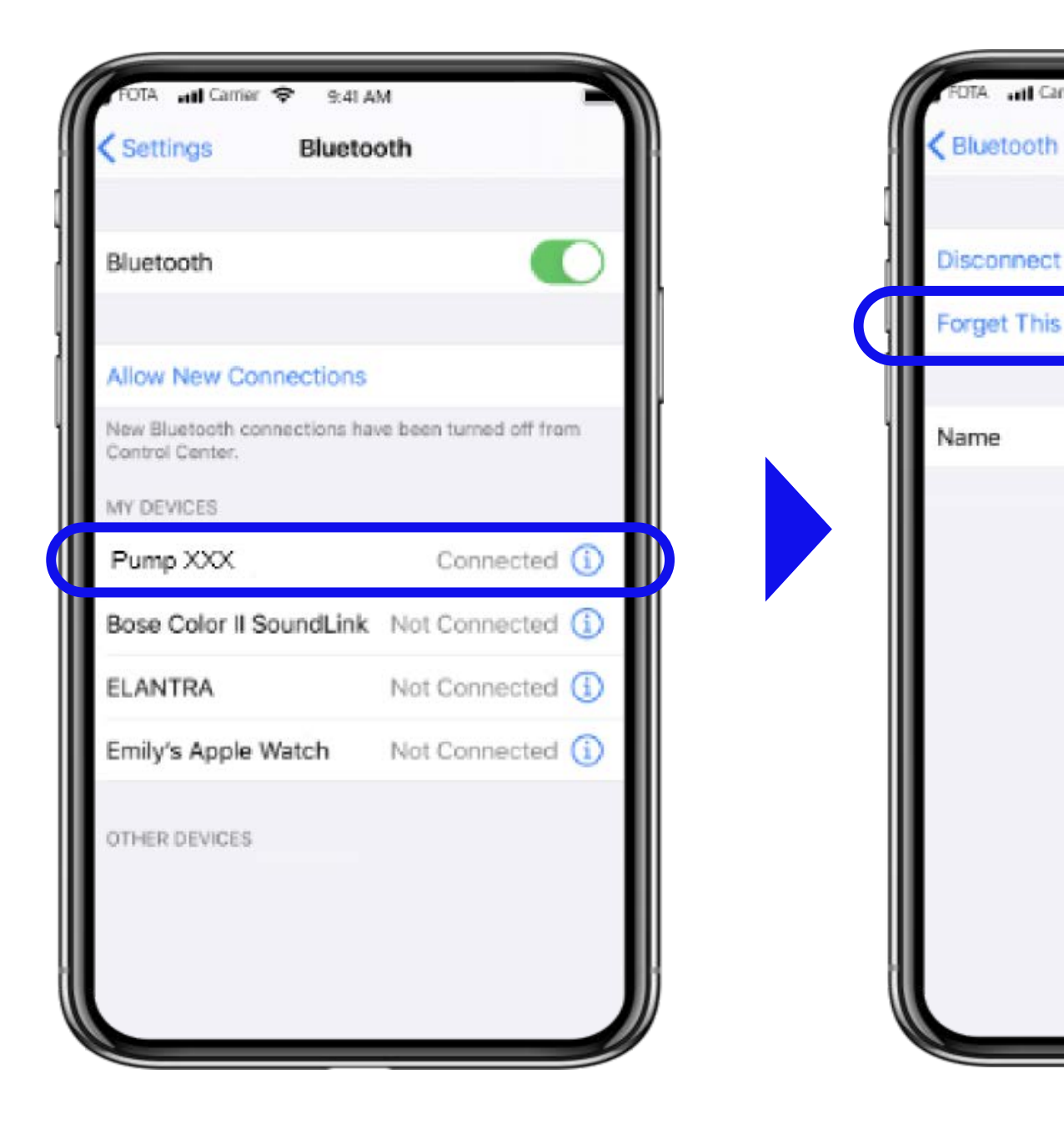

Android is a trademark of Google LLC.

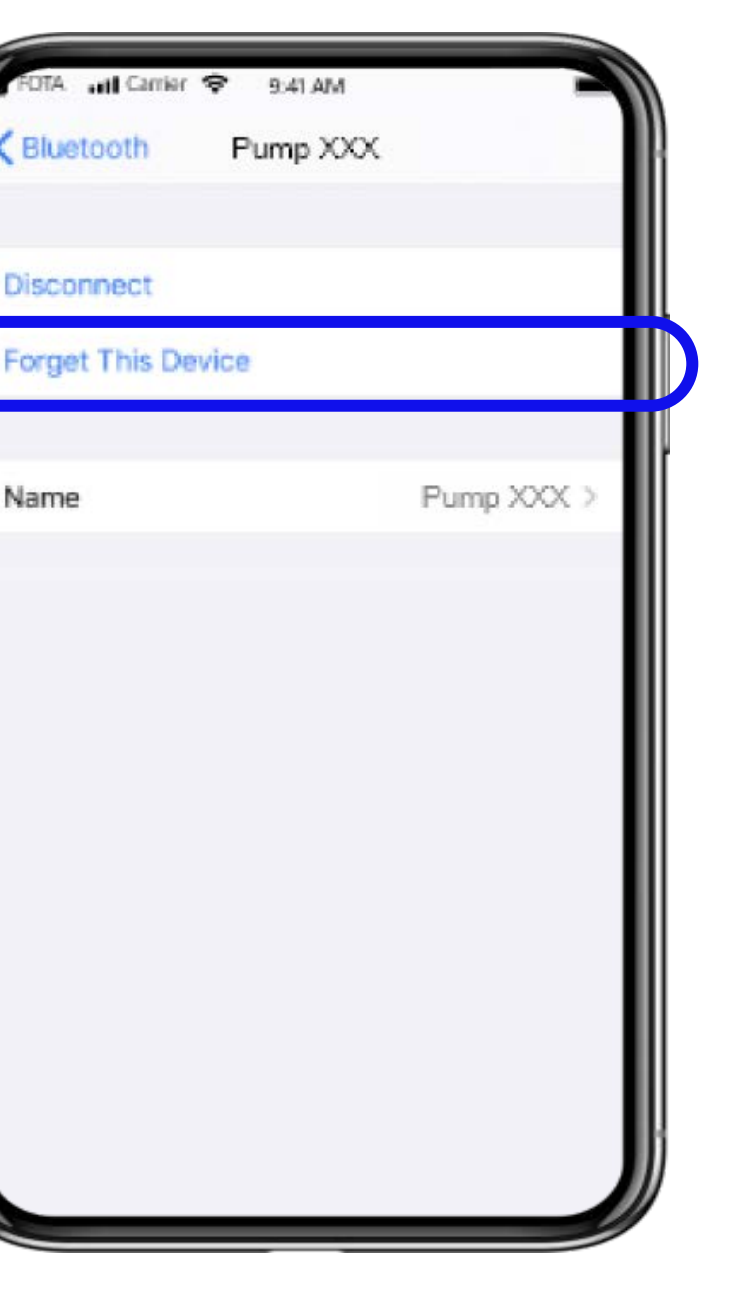

# Unpair pump from mobile device - Android (Samsung)

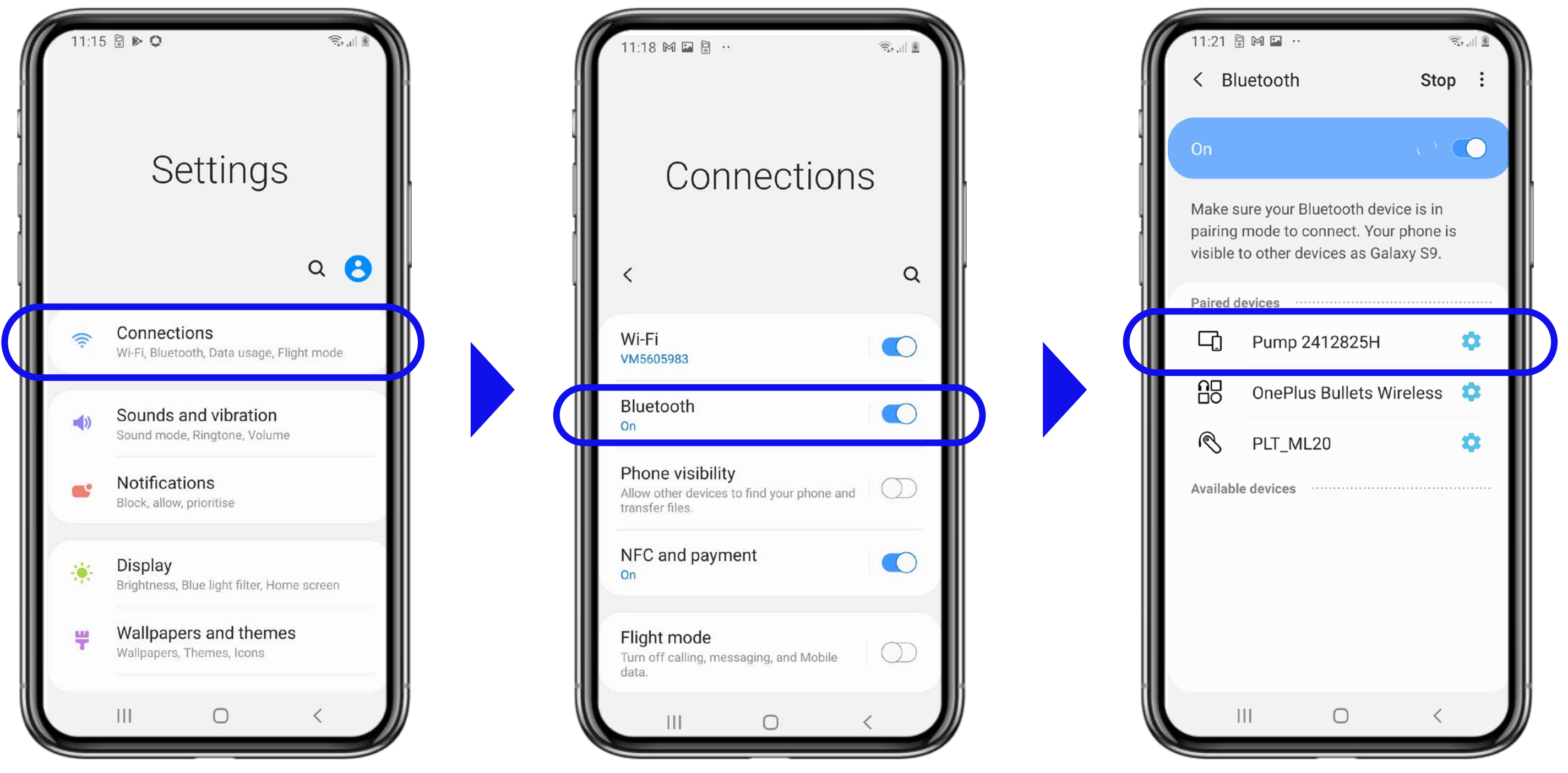

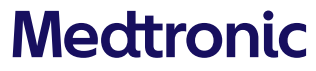

# Pair pump to updater app

Notification prompt - must select "Allow" Bluetooth - must select "Allow"

Note: if these instruction do not match the options on your pump, you might have selected the wrong pump in the previous step. Select "**BACK**" on the Updater app to correct.

#### MiniMed<sup>™</sup> 780G

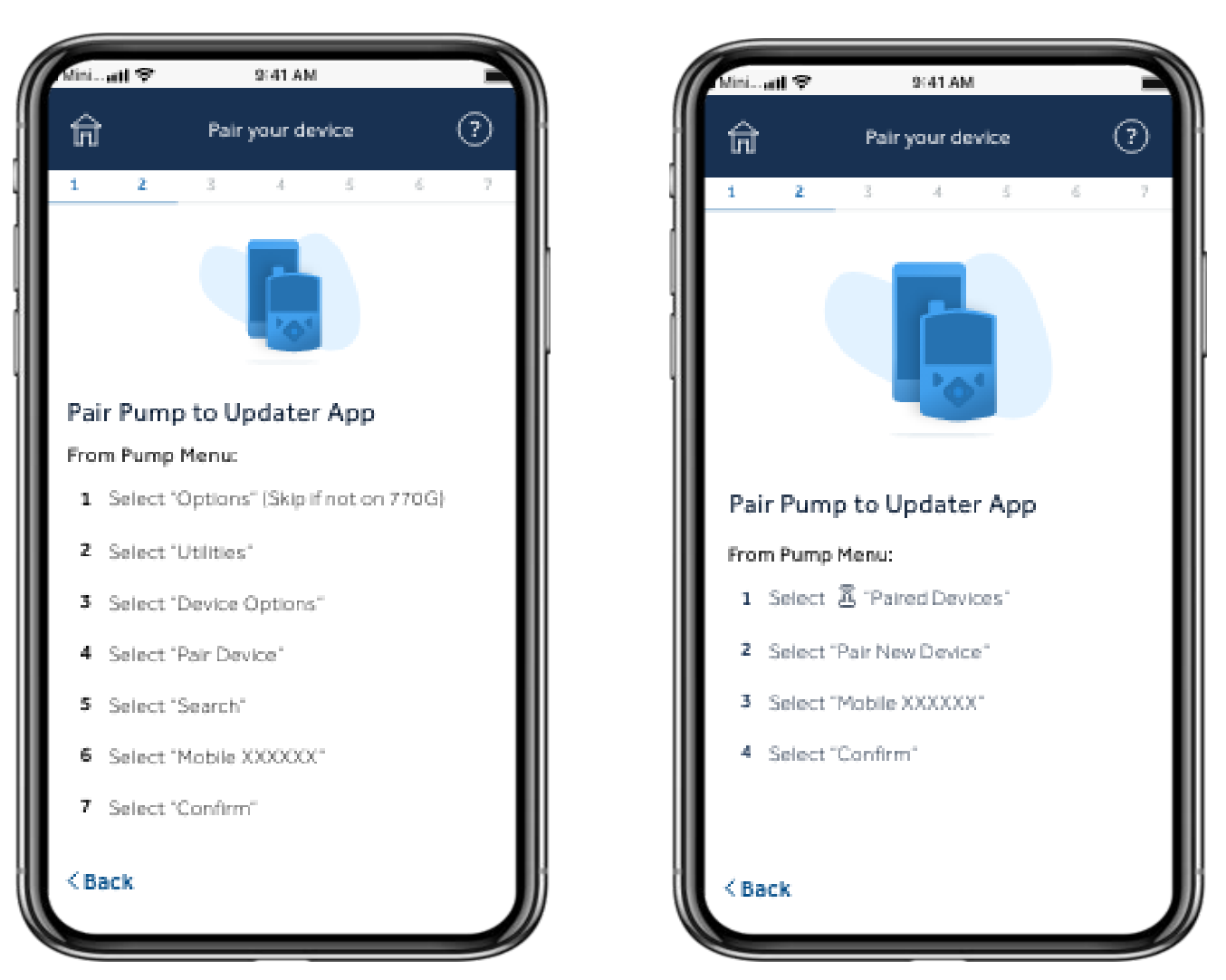

#### MiniMed<sup>™</sup> 770G

# Step 4: check for update

You should have already received an email stating that your update is ready

Keep pump within 10 feet/3 meters of mobile device for the entire update and do not close the app window

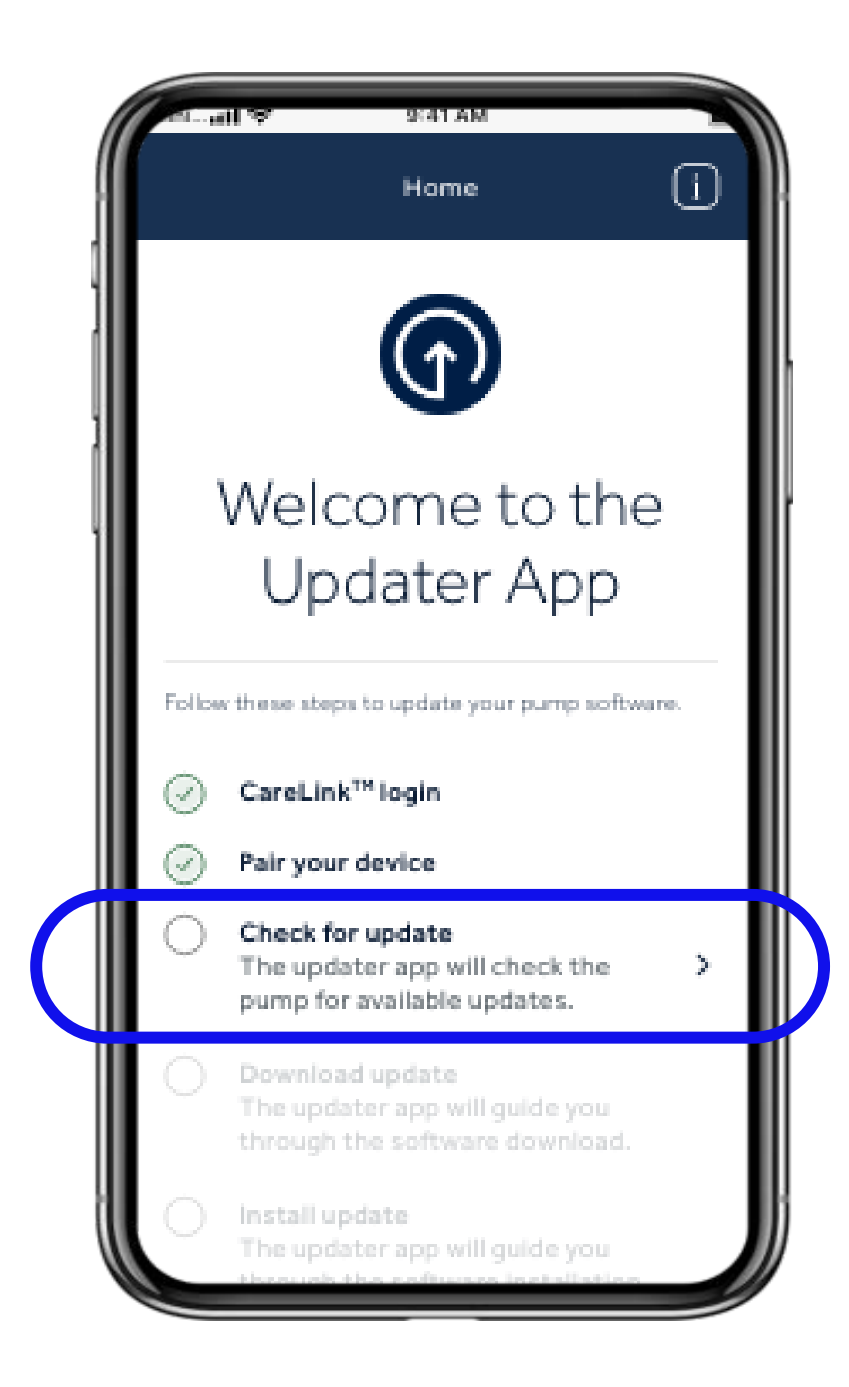

# Update not available

If update isn't available, message will read that "your pump is up to date"

- 1. Check your post-training email you will need to wait 48 hours for the update to be available.
- 2. Review the eligibility information to confirm that all required steps for the update are completed. If the required steps are completed, wait 24 hours and check for an update again.
- 3. Call 24-Technical Support line <u>if</u> you are still unable to update.

Note: If your update isn't available, consider re-installing the MiniMed<sup>™</sup> Mobile App while you wait for the update to become available.

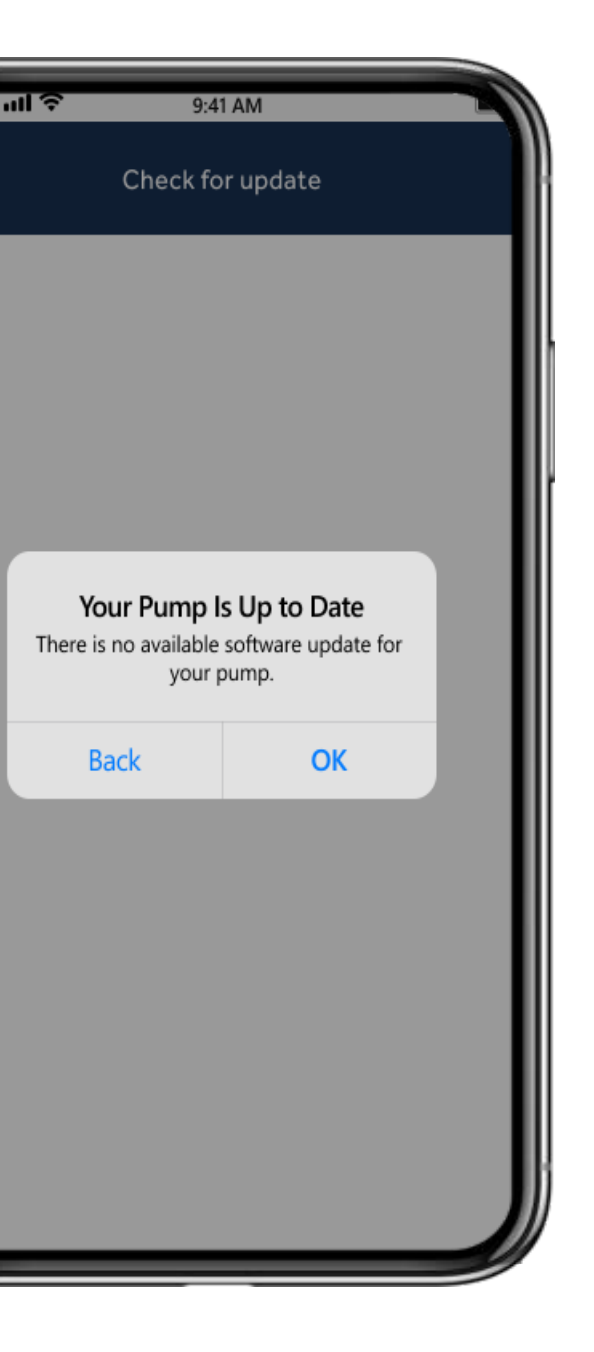

Step 5: Download update (45-90 Minutes)

Reminders:

Pump should be within 10 feet/3 meters of mobile device for the entire update

Download will take 45-90 minutes, depending upon your connection speed.

During this step, you can continue using your pump and mobile device as usual

| ( | Niniutl 🗢                   | 9:41 AM                                                   |                 | <b>M</b> |
|---|-----------------------------|-----------------------------------------------------------|-----------------|----------|
| ſ |                             | Home                                                      | i               | R        |
|   |                             | <b>(</b>                                                  |                 |          |
|   | Wel                         | come to                                                   | the             |          |
|   | Up                          | odater Ap                                                 | р               |          |
|   | Follow these st             | eps to update your pum                                    | p software.     |          |
|   | CareL                       | ink™login                                                 |                 |          |
|   | 🥏 Pair yo                   | ur device                                                 |                 |          |
|   | Check                       | for update                                                |                 |          |
|   | O Downl<br>The up<br>throug | oad update<br>dater app will guide<br>h the software down | you >           |          |
|   | Install<br>The up<br>throug | update<br>dater app will guide<br>h the software insta    | you<br>Ilation. |          |
| V | O Post-u                    | pdate completion                                          |                 |          |

# Step 6: Install update (10 -20 minutes)

After download has been completed.

Part 1: Acknowledge Install Checklist

# Pump cannot deliver insulin during the install

- Disconnect infusion set from body during install
- Sensor glucose will not be available during the install
- Sensor change and 2-hour sensor warm-up will be required after install (model update)

Make sure your pump is on its home screen.

Install Update can happen at any time after the software download.

Example: If you are ready to install, but realize that it's time to eat a meal, you can bolus, eat your meal, and come back to the install later. Remember that MiniMed<sup>™</sup> Mobile app is not available and CareLink<sup>™</sup> Connect app will not be receiving data.

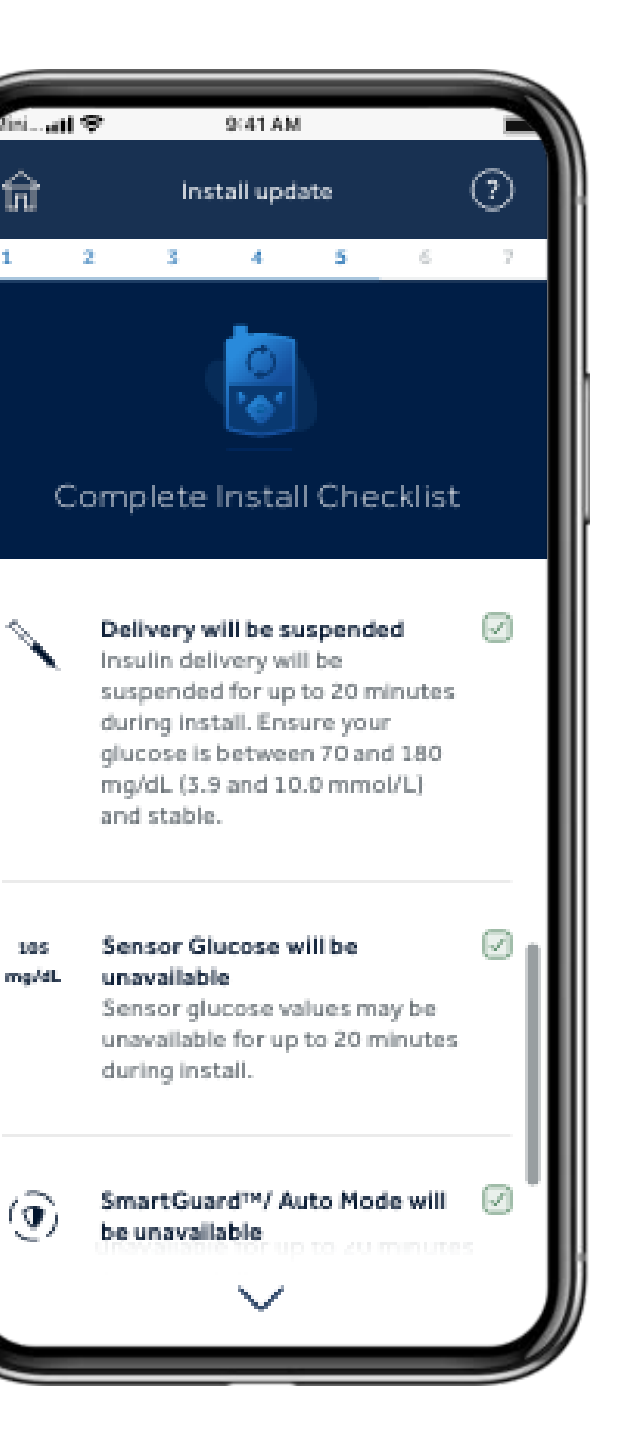

# Step 6: Install update

Part 2: Start Install on mobile device, then follow prompts on pump

Part 3: When install is completed, go back to mobile device and follow prompts

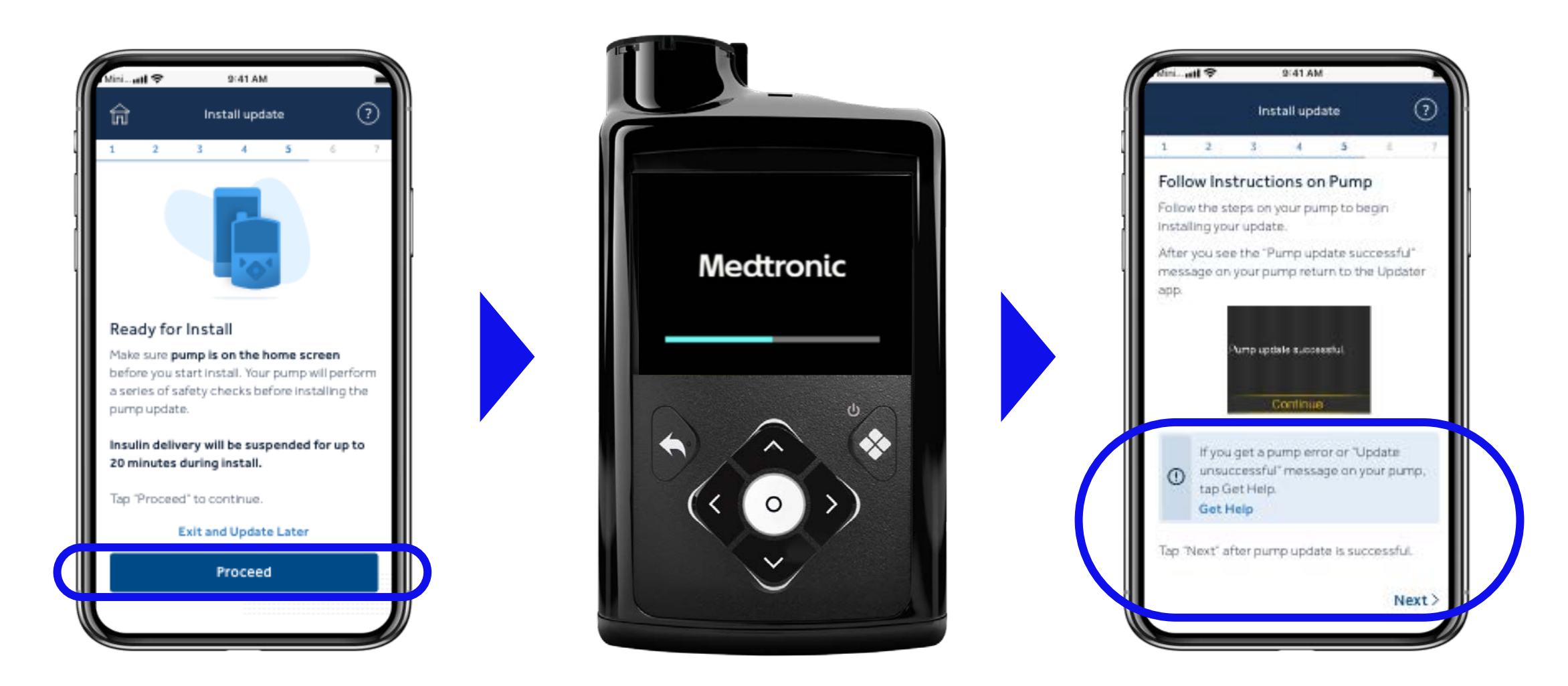

# Step 7: Post-update completion

# Why do this?

- Updates the records to show your new pump
  - Allows eligibility for future updates
- Allows you to install MiniMed<sup>™</sup> Mobile app

# What if I skip this step?

• Medtronic will not be able to provide software updates

Several pair/unpair steps may be needed depending upon what type of update you completed

| 1 | Mini utl 🗢                    | 9:41 AM                                                        |
|---|-------------------------------|----------------------------------------------------------------|
| ( |                               | Home                                                           |
|   |                               |                                                                |
| ļ | Wel<br>Up                     | come to tl<br>odater App                                       |
|   | Follow these ste              | eps to update your pump so                                     |
|   | 🕢 CareLi                      | nk™ login                                                      |
|   | 🧹 Pair yo                     | ur device                                                      |
|   | Check                         | for update                                                     |
|   | Downlo                        | oad update                                                     |
|   | 🖉 Install                     | update                                                         |
|   | O Post-u<br>Comple<br>your up | pdate completion<br>ete a few final steps to o<br>odated pump. |
|   | Final st<br>Unpair<br>app to  | eps<br>and uninstall the updat<br>complete the process.        |
|   |                               |                                                                |

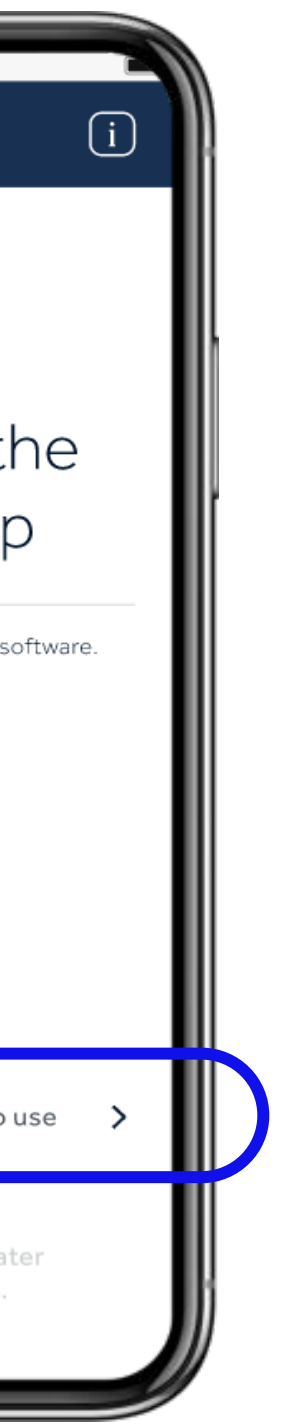

# Step 7: Post-update completion – <u>Model update only</u>

**Part 1**: Select current pump model based on the pump menu that you see now

**Part 2:** Unpair the mobile device from you pump and then unpair your pump from your mobile device

**Part 3:** Pair the Updater app on your mobile device with the pump again

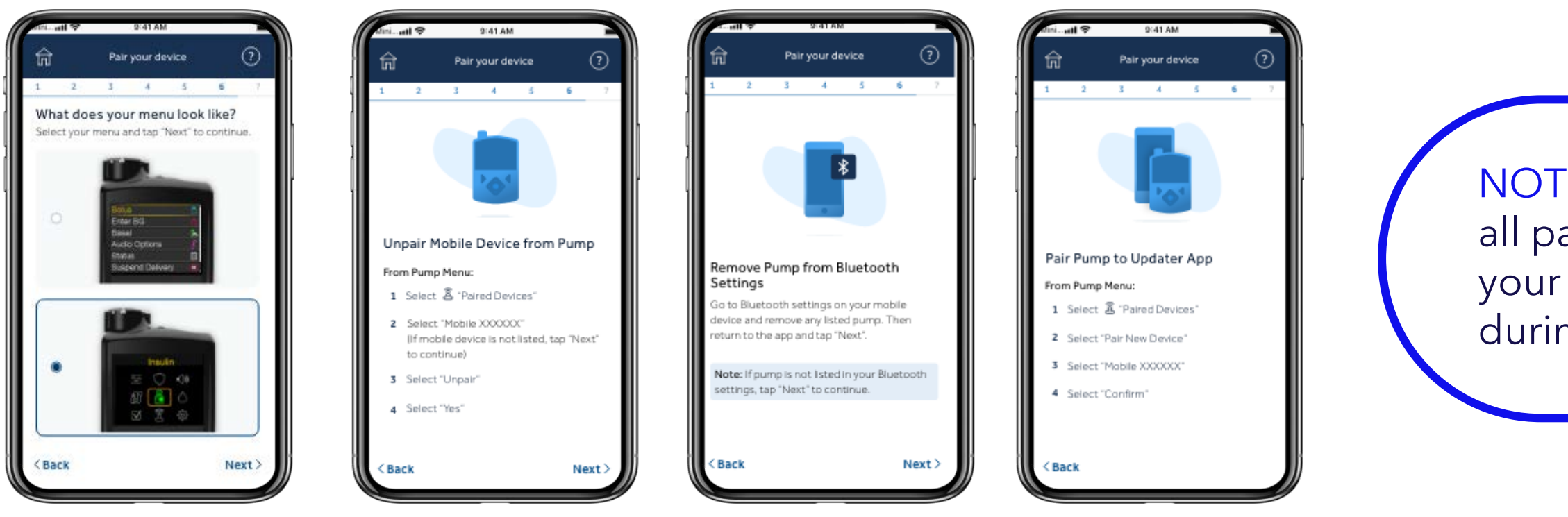

**NOTE:** Please allow all pairing requests on your mobile device during this process

# Step 7: Post-update completion – All updates

Updater app will check software version and confirm successful update

This may take up to 15 minutes

Please tap '**Next'** to proceed to the final steps.

Important

These final steps must be completed in order to use the MiniMed<sup>™</sup> Mobile App and be eligible for future Updates.

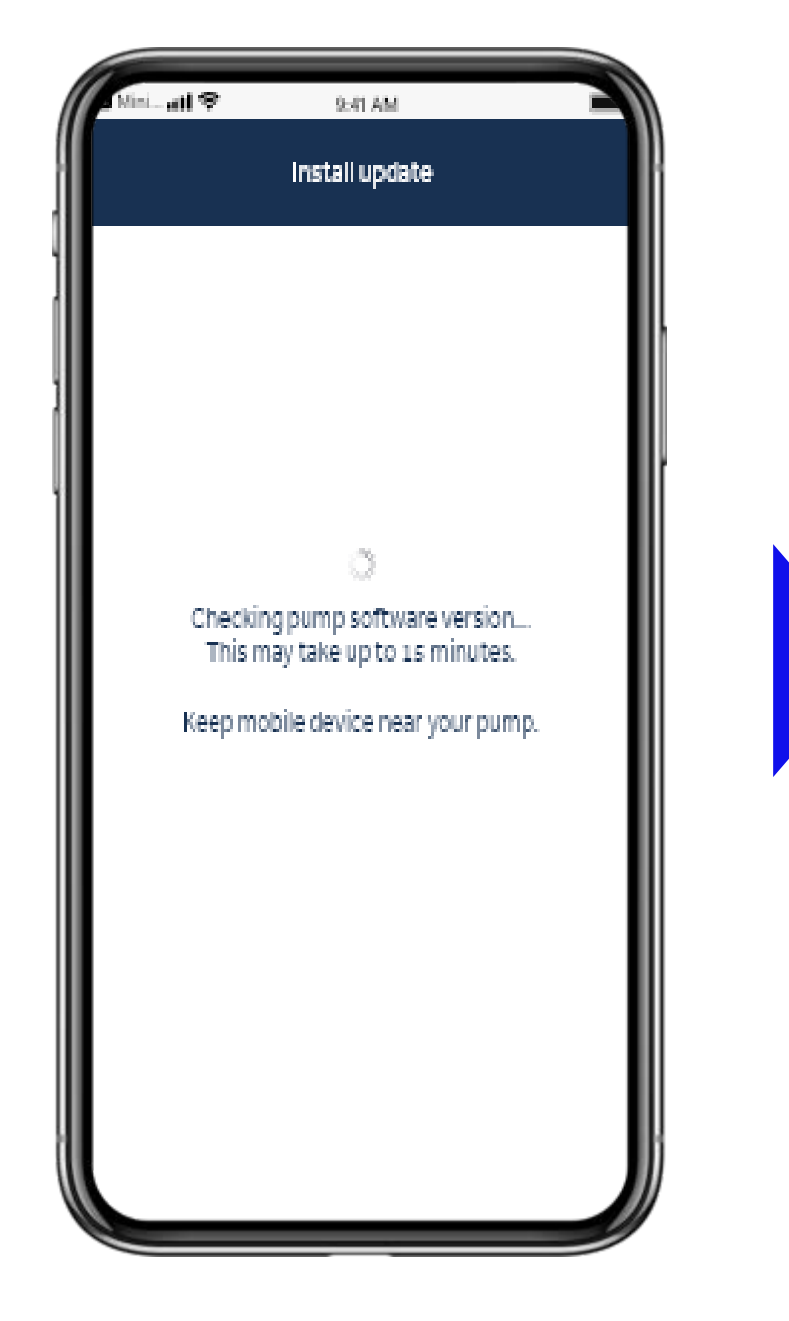

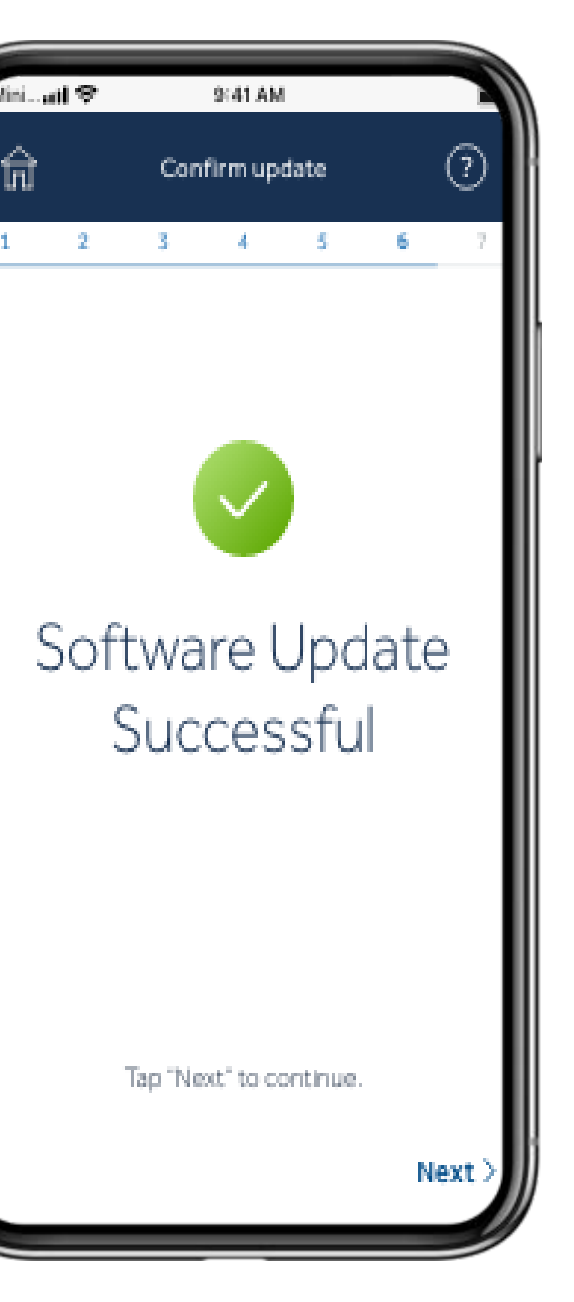

# Step 8: Final steps

Unpair Updater App from pump

Uninstall Updater App from mobile device

NOTE: The MiniMed<sup>™</sup> Mobile app will not pair with your pump until these steps are completed

Pump is now functional!

If the SmartGuard<sup>™</sup> feature was on in your previous pump, the warm-up will automatically start (New sensor required on model update)

SmartGuard target is defaulted to 100mg/dL or 5.5mmol/L (Model Update)\*

Auto Correction default is ON (Model Update)

You will be prompted to download the MiniMed<sup>™</sup> Mobile app again

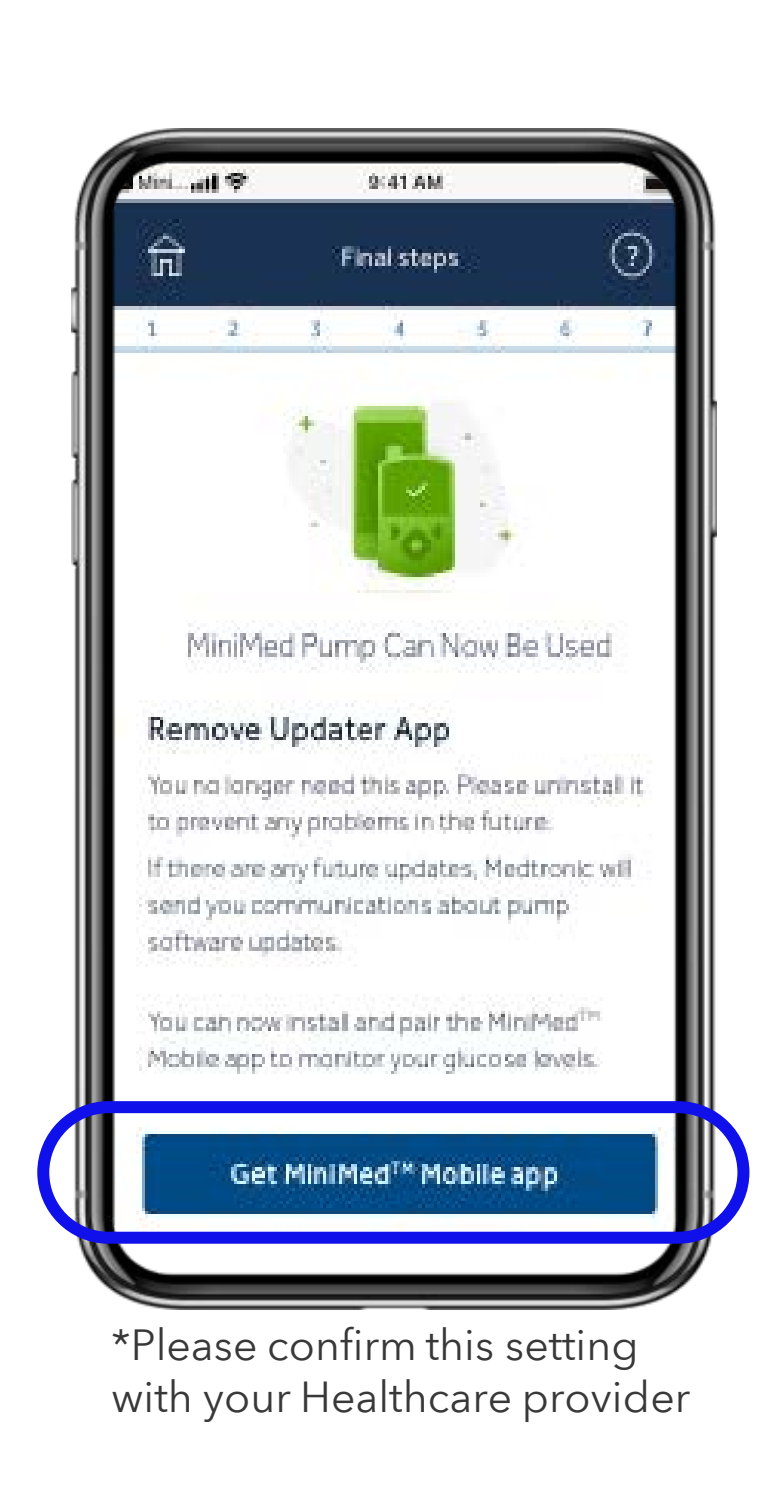

# Step 8: Final steps

## **Pump and Insulin**

All of your pump Data and Settings have been copied over but please note: Your 1 day statistics on your pump will show most fields as incomplete as they are reset for the day of update.

You will need to change your sensor and reservoir if you performed a model update.

**Previously Paired Devices** (Model update only)

All devices that you previously had paired with your pump have been removed. You will need to pair them all again.

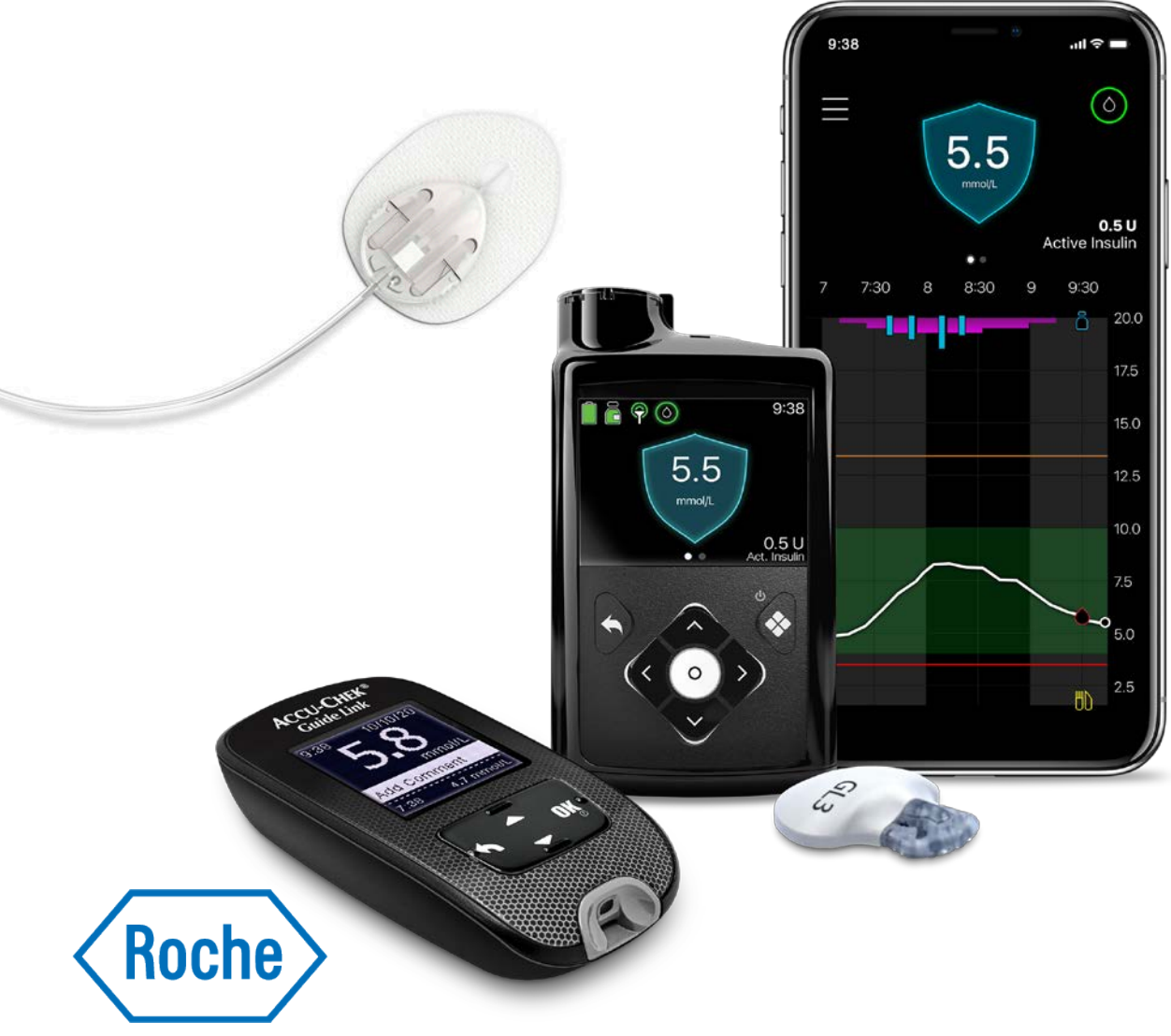

# What we will do today

Training agenda

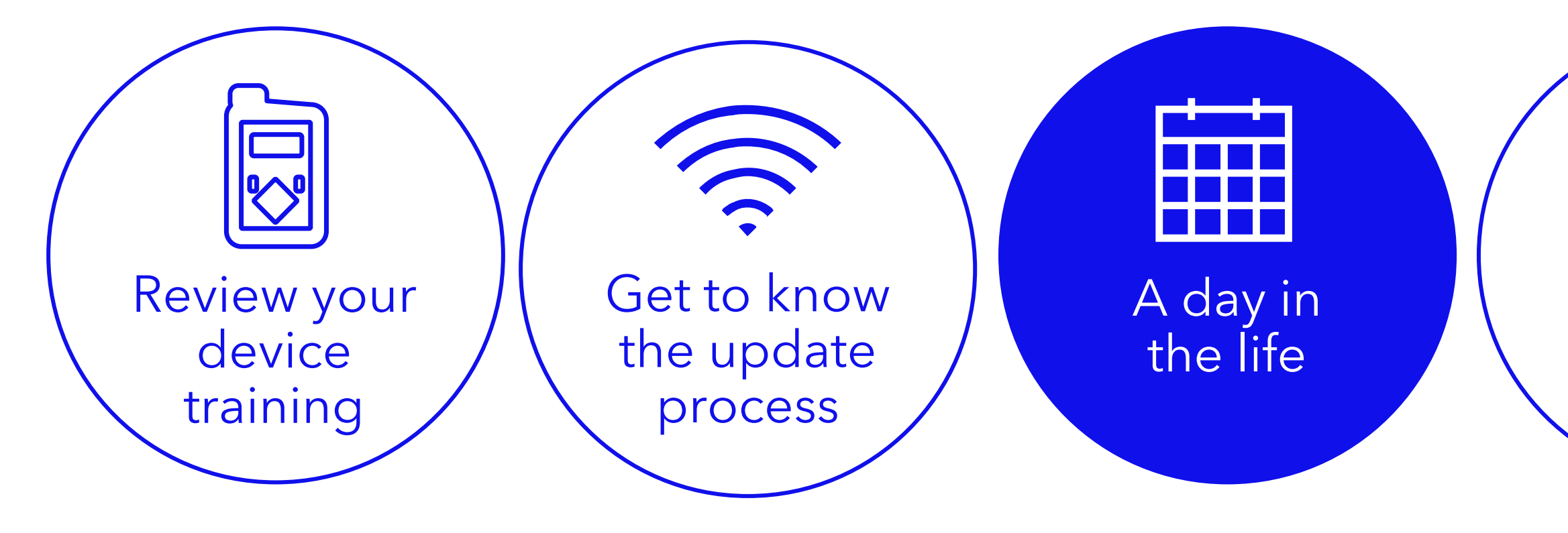

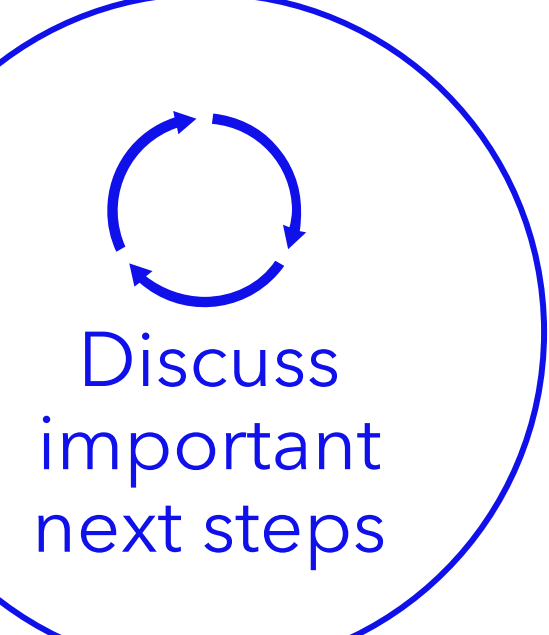

# When can you begin the SmartGuard<sup>™</sup> feature?

# When can you begin the SmartGuard<sup>™</sup> feature?

The MiniMed<sup>™</sup> 780G system requires a **5 hour warm-up period in Manual Mode** before starting the SmartGuard<sup>™</sup> feature when updating from a MiniMed<sup>™</sup> 770G system.

**Consider turning on Suspend before low** or Suspend on low during the 5-hour warm-up period while in Manual Mode.

Follow all healthcare provider instructions.

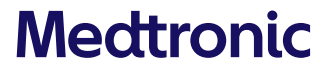

# Best practices

Schedule update early in the day to prevent overnight BG request Set aside 2 hours for downloading and installing update Care partners will not receive data or alerts while MiniMed™ Mobile app is uninstalled Upload to CareLink™ Personal before starting update process

# Thank you For completing this training

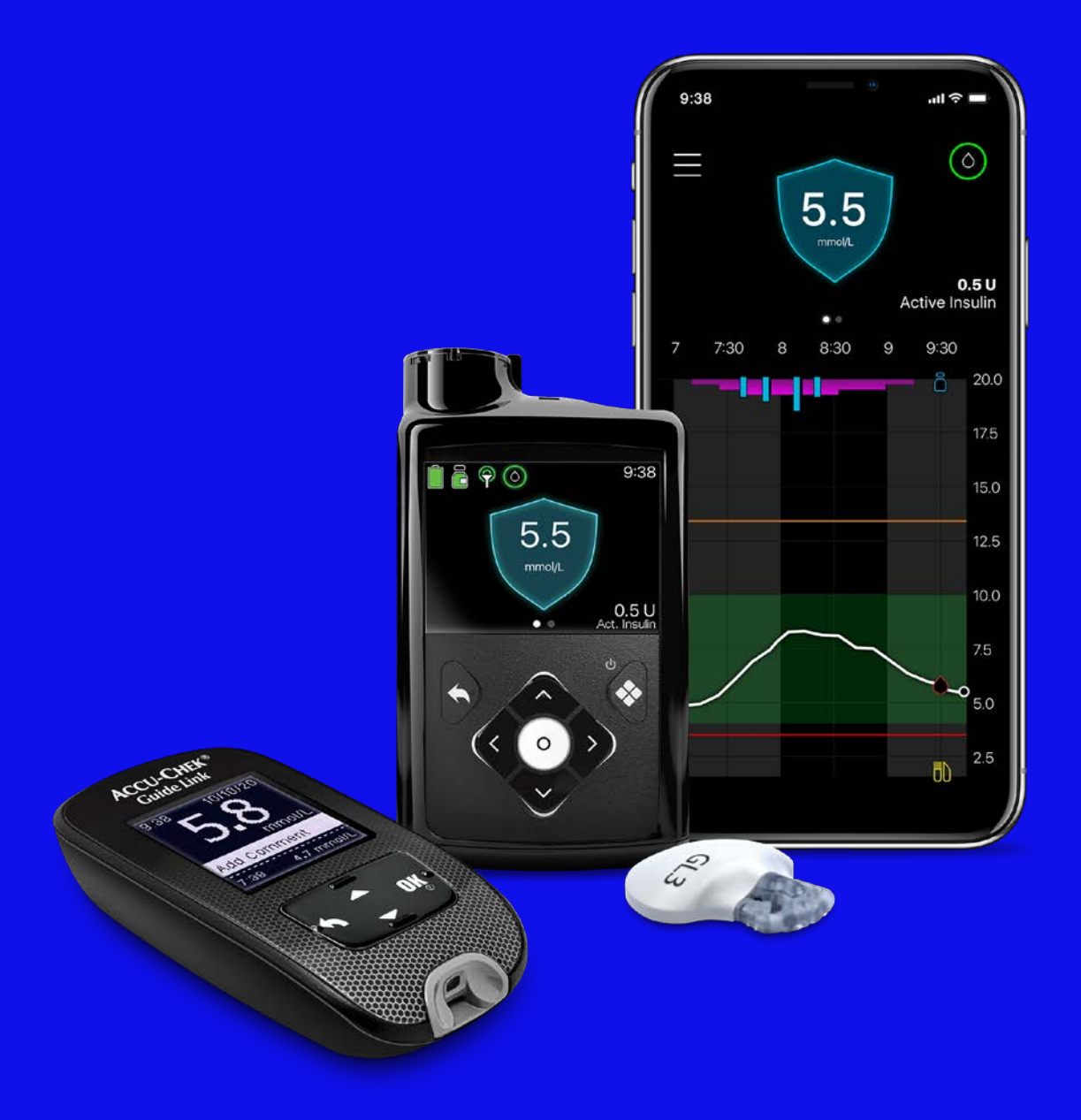

#### **ALWAYS READ THE INSTRUCTIONS FOR USE (IFU)**

For detailed information regarding indications, contraindications, warnings, precautions, and potential adverse effects, please consult the IFU. Always consult a Health Care Professional before making treatment decisions, and to see if this product is suitable for you.

Medtronic Australasia Pty Ltd 2 Alma Road Macquarie Park, NSW 2113 Australia Tel: +61 2 9857 9000 Fax: +61 2 9889 5167 Toll Free: 1800 668 670 medtronic-diabetes.com.au

Email: australia.diabetes@medtronic.com Facebook: www.facebook/MedtronicDiabetesAUS YouTube: Medtronic Diabetes ANZ

APPROVAL: #10441-112021 © Medtronic 2020 All rights Reserved. Printed in Australia 06/2020

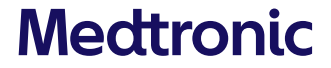